## How to Print Payment Receipt

- 1. Open the Receive Payments Detail record that you need to print.
- 2. Click the Print button.

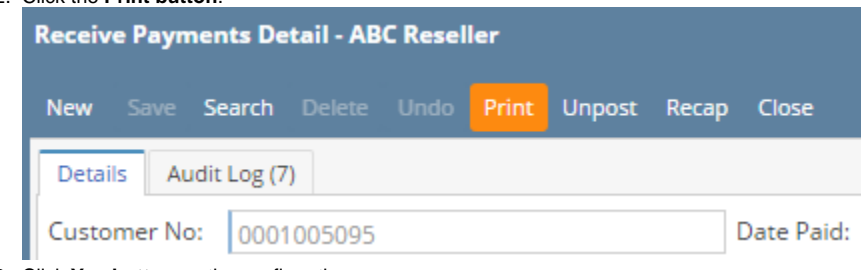

3. Click Yes button on the confirmation message.

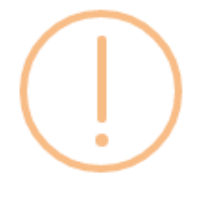

iRely i21

Do you want to print this report: Payment Receipt Report/s?

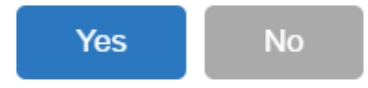

Here is a sample Receive Payments Detail and its Payment Receipt report.

| Receive Payme         | nts Detail - ABC Reseller         |                     |               |          |                 |                 | ~ 🗆 ×              |               | -                                                                      | -                               |                     |           |            |                    |
|-----------------------|-----------------------------------|---------------------|---------------|----------|-----------------|-----------------|--------------------|---------------|------------------------------------------------------------------------|---------------------------------|---------------------|-----------|------------|--------------------|
|                       |                                   |                     |               |          |                 |                 |                    | i21 So        | ource Company                                                          |                                 |                     | Paymer    | nt Receipt |                    |
| Details Audit Log (7) |                                   |                     |               |          |                 |                 |                    | irelv         | 4242 Flag<br>Comp Loc                                                  | staff Cove                      |                     |           | Wedness    | Jay, June 29, 2016 |
| Customer No:          | 0001005095                        | Date Paid:          | 6/29/2016     | R        | Record No:      | RCV-249         |                    |               | Pontwayn                                                               | NE, IN, 40515, UTILIEG Statists |                     |           |            |                    |
| Location:             | 0001 - Fort Wayne                 | Bank Account:       | 68215422      | P        | ayment Method   | t: Check        |                    | Lanation      | 0001 544                                                               | Marea                           | Depend No.          | DOV 345   |            |                    |
| Amount Paid:          |                                   | 24 Unapplied Amount |               | 0.00     | Theck No:       |                 |                    | Location:     | UUU1 - Fort                                                            | wayne                           | Record No.:         | RGV-249   | 6          |                    |
| Currency:             | USD                               | Apply on Account:   |               |          | oply to Budget: |                 |                    | Customer No.: | 000100505                                                              | 16                              | Check No.:          | 001211201 |            |                    |
| Notes:                | Sample Payment.                   |                     |               |          |                 |                 |                    | Customer Name | ABC Resel                                                              | lier                            | Batch No.:          | BATCH-12  | 307        |                    |
| Q. View Invito        | B Lawrence Q Direct Research (E2) |                     |               |          |                 |                 |                    | Address:      | ABC Resel                                                              | ller                            | Notes:              | Sample P  | ayment.    |                    |
| Location I            | Due Date Invoice No.              | Terms               | Invoice Total | Discount | Interest        | Amount Due      | Payment            |               | ABC Reseller<br>Somewhere St<br>Indianapolis, IN, 46204, United States |                                 |                     |           |            |                    |
| 0001 3                | 7/29/2016 SI-445                  | 5% 5, Net 30        | 38.15         | 1.91     | 1 0.00          | 0.00            | 36.24              | Inv No.       | Type                                                                   | Due Date                        | Inv Total           | Discount  | Interest   | Payment            |
| 0001 :                | 7/29/2016 SI-447                  | 5% 5, Net 30        | 100.00        | 5.00     | 0.00            | 0.00            | 95.00              | SI-445        | Invoice                                                                | 07/29/2016                      | 38.15               | 1.91      | 0.00       | 35.24              |
|                       |                                   |                     |               |          |                 |                 |                    | SI-447        | Invoice                                                                | 07/29/2016                      | 100.00              | 5.00      | 0.00       | 95.00              |
| 0000                  | Dested                            |                     | 138.15        | 6.5      | 01 0.0          | o 0.00<br>age 1 | 131.24<br>of 1 ▷ ▷ |               |                                                                        |                                 |                     |           |            |                    |
|                       |                                   |                     |               |          |                 |                 |                    |               |                                                                        |                                 | 138.15              | 6.91      | 0.00       | 131.24             |
|                       |                                   |                     |               |          |                 |                 |                    |               |                                                                        | Pending Invoice                 | 18:                 |           | 2,514.29   |                    |
|                       |                                   |                     |               |          |                 |                 |                    |               |                                                                        |                                 | Pending Paymen      | ts:       |            | 0.00               |
|                       |                                   |                     |               |          |                 |                 |                    |               |                                                                        | Account Balance After Per       | ding Invoices/Payme | its       |            | -1,816.54          |
|                       |                                   |                     |               |          |                 |                 |                    |               |                                                                        | Your R                          | ceipt - Thank You   |           |            | Page 1 of 1        |
|                       |                                   |                     |               |          |                 |                 |                    |               |                                                                        |                                 |                     |           |            |                    |

## **Related Topics**

- How to Upload a Company Logo for Reports
- How Include Entity Name on Address works